## Návod pro OS Android 2.2

## upravená verze http://uvt.cuni.cz/UVT-433.html

Tento návod popisuje nastavení operačního systému Android verze 2.2 pro připojení do bezdrátové sítě **eduroam.** 

Zmáčkněte tlačítko menu a vyberte nastavení.

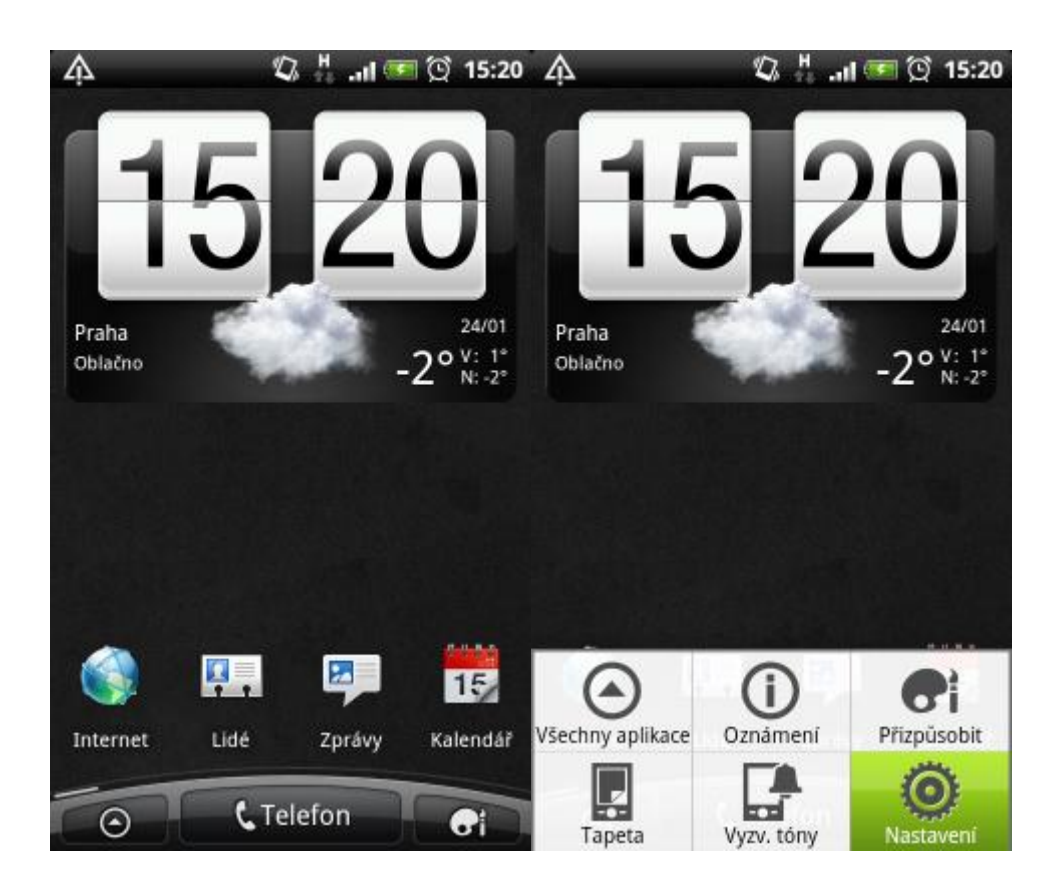

Vyberte Bezdrátová připojení a sítě a dále Nastavení WiFi.

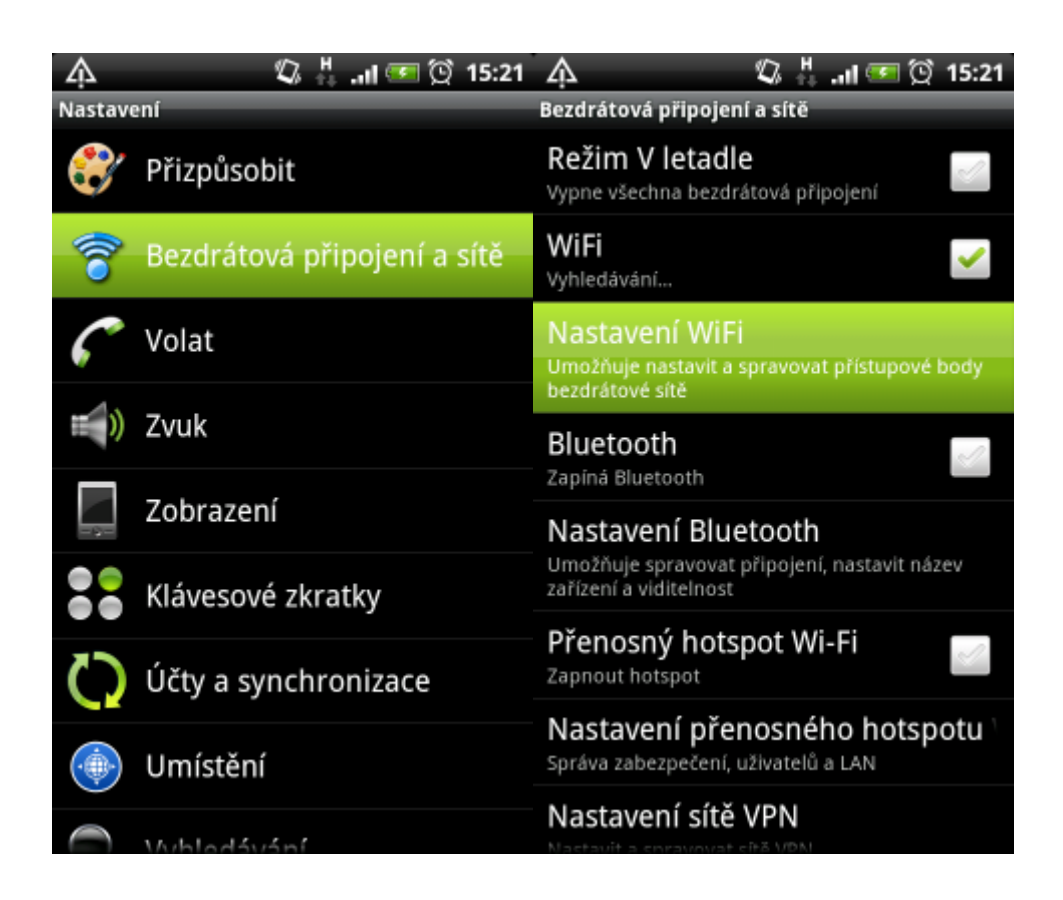

Vyberte síť eduroam a jako metodu EAP zvolte PEAP.

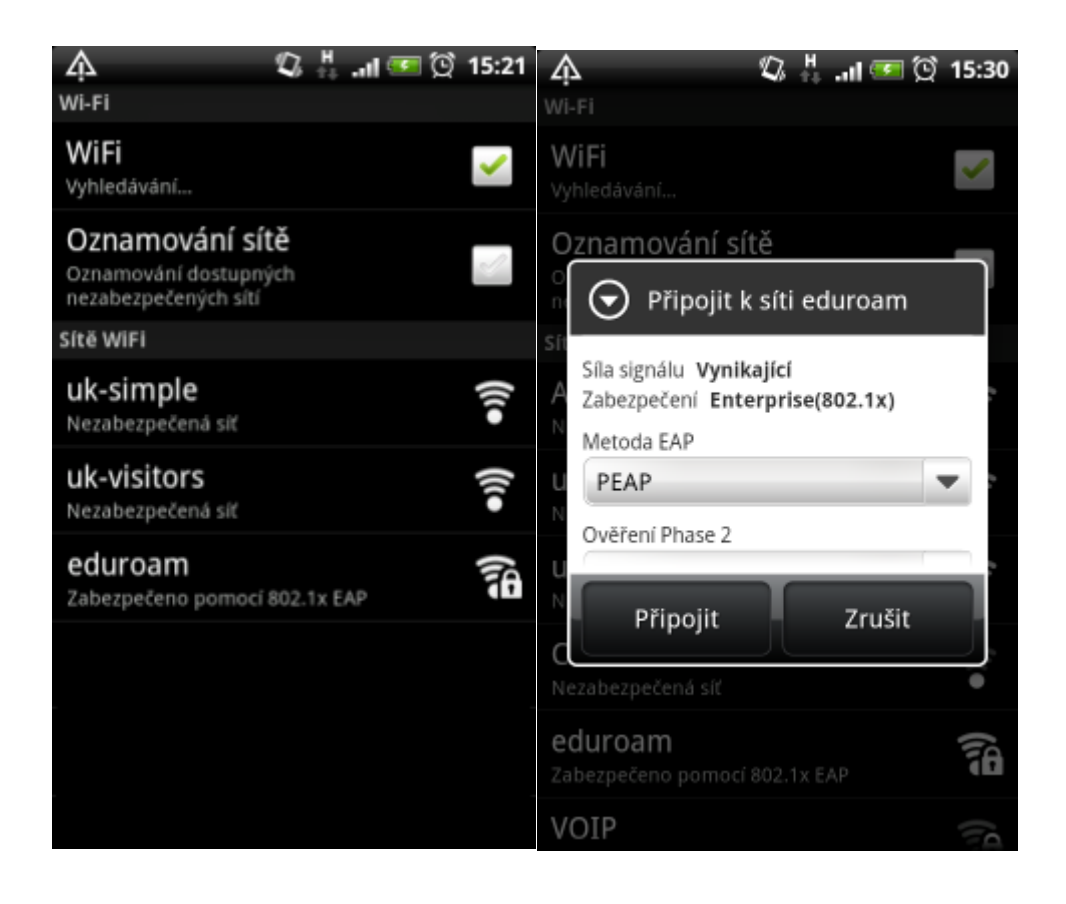

Nastavte ověření pomocí *MSCHAPv2* a zadejte uživatelské jméno včetně realmu (domény) a heslo pro eduroam.

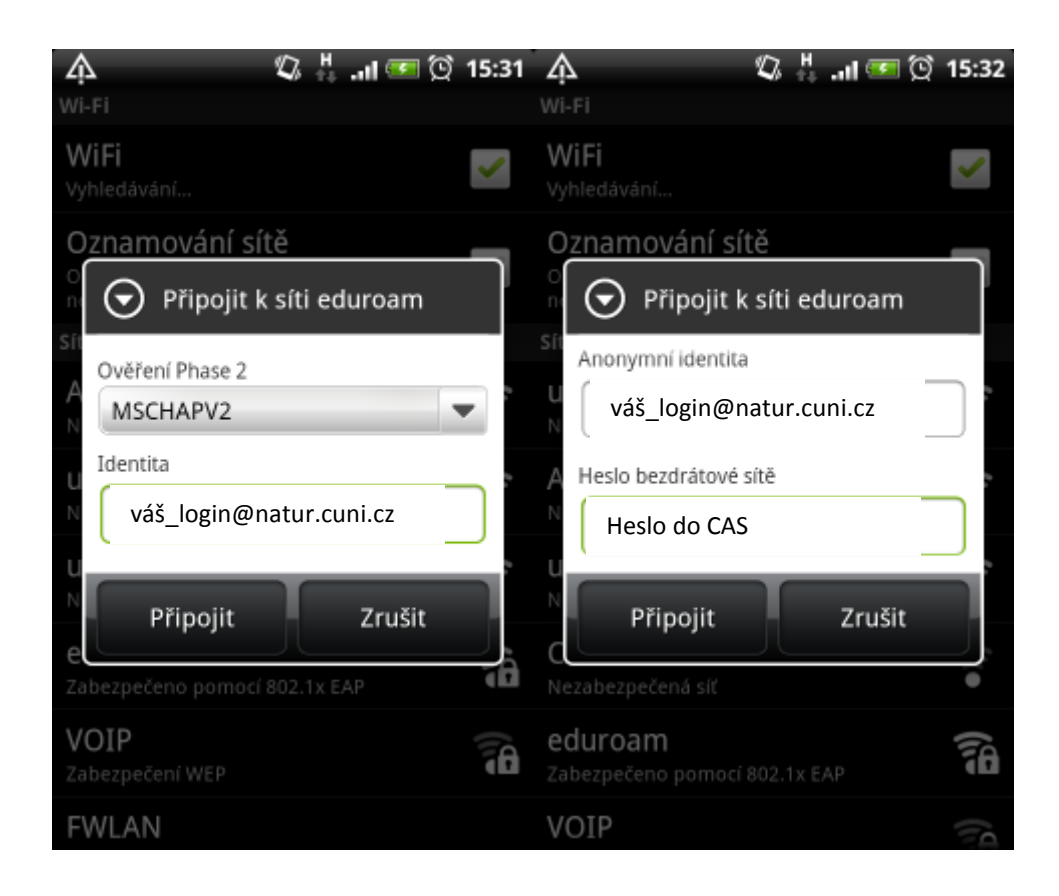

Nyní by mělo připojení do sítě **eduroam** fungovat. Kliknutím na název sítě je možné zobrazit informace o připojení.

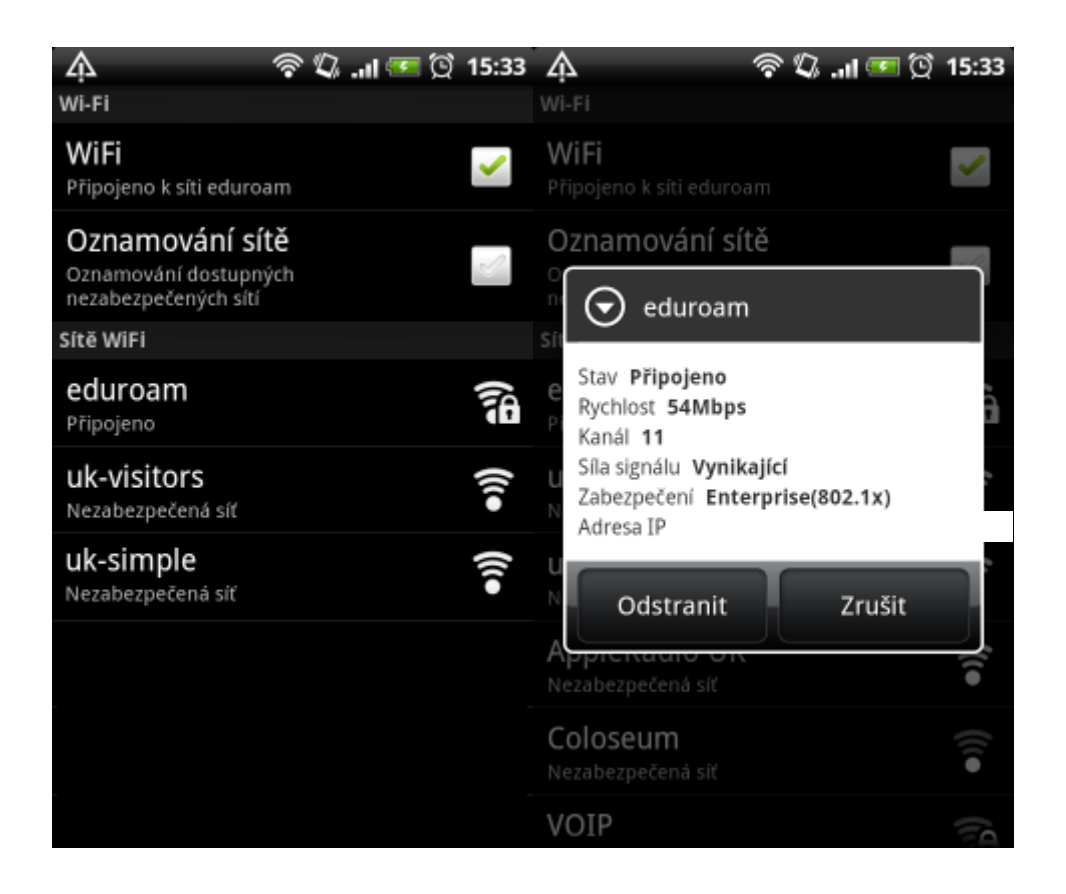

Uživatelské jméno a heslo se po úspěšném přihlášení uloží do systému a při dalším připojení již není nutné jméno a heslo znovu zadávat.